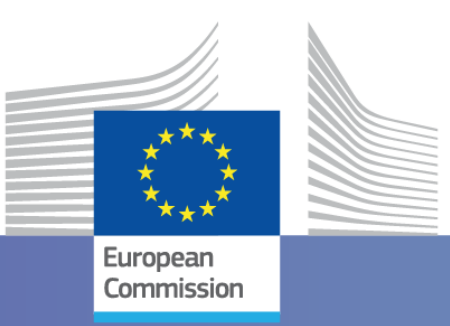

Intra-ACP Climate Services and Related Applications Programme – ClimSA

#### **WORKSHOP** - **SADC** Region

# WEFE NEXUS, Climate Variability, and Environmental Monitoring

South Africa, Johannesburg, June 10<sup>th –</sup> 13<sup>th</sup> 2024

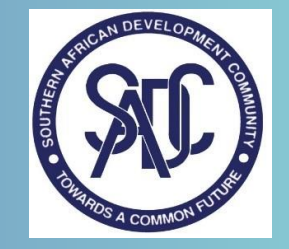

Joint Research Centre

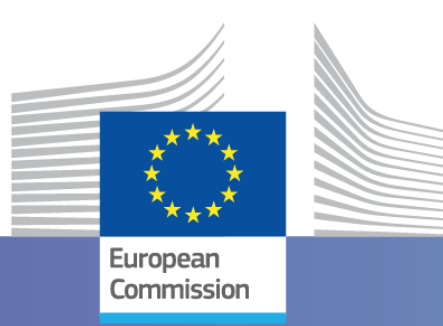

## Climate Variability module – Practical session Estimation of CV indicators

Marco PASTORI, Luigi Cattaneo, Emanuele Cordano, Cesar Carmona

South Africa, Johannesburg, June 11<sup>th</sup> 2024

Joint Research Centre

## Climate Variability module – Practical session

 The following climate variability index can be calculated using E-Nexus tool – Climate Variability Module

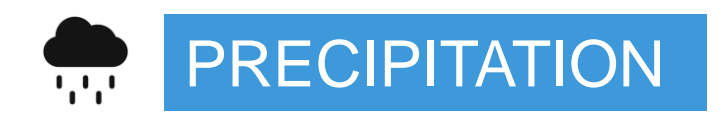

#### **TEMPORAL AGGREGATION**

Daily [ mm/d ] Monthly Maximum[ mm/d ]

Monthly cumulative[ mm/m ]

Annual maximum[ mm/d ]

INDEX

Drought

Return period (mm, yy, user defined) Excess/Deficit (annual, monthly) SPI User defined Return periods Annual return period

TEMPERATURE

Daily

Monthly maximum

Annual maximum

HEAT WAVES

Return period (monthly, annual, user defined)

European

Annual return period

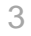

## marco.pastori@ext.ec.europa.eu

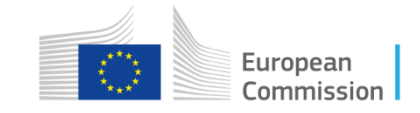

**Excess or Deficit precipitation** refers to the amount of rainfall that exceeds or is below to what is **typically expected (average)** for a given location and **time frame** (simulated period)

- Excess rainfall occurs when actual daily or cumulative rainfall exceeds a specified trigger value
- Rainfall deficit refers to a situation where the actual total rainfall during a reference period is lower than the normal rainfall index → Essentially, it's when there's less rain than expected.

In summary, **excess rainfall** represents the surplus, while **rainfall deficit** indicates a shortfall in precipitation. **Both concepts play a crucial role in understanding water availability and managing water resources** 

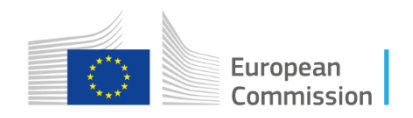

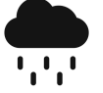

#### **Precipitation indices**

- The temporal aggregation of input data induces the types of indices that can be calculated.
- In case of monthly data, it is possible to choose particular months on which(s) to focus the process.
- The indices to calculate are Drought, Return Time, and Excess deficit (annual or monthly).

#### **Specific Parameters**

- Temporal aggregation of input values
- Index to calculate
- Month to choose for index evaluation
- Desired return time for index calculation
- Diff. Cent. (%) (excess/deficit percentages) desired for return period evaluation (excess/deficit indices)
- Statistical distribution for return period and SPI evaluation
- Ann. precipitation threshold desired for evaluation of custom return times

#### **PRACTICE WITH E-NEXUS**

| 1                                                                                                    | 1-                                                                                                    |                                                                                                    |                                                                                                    |                                                                                                    |                                                                                                    |                                                                                   |                                                                                                    |                                                                                                    |                              |                                                                            |
|----------------------------------------------------------------------------------------------------|----------------------------------------------------------------------------------------------------|----------------------------------------------------------------------------------------------------|----------------------------------------------------------------------------------------------------|----------------------------------------------------------------------------------------------------|----------------------------------------------------------------------------------------------------|-----------------------------------------------------------------------------------|----------------------------------------------------------------------------------------------------|----------------------------------------------------------------------------------------------------|------------------------------|----------------------------------------------------------------------------|
|                                                                                                    |                                                                                                    |                                                                                                    |                                                                                                    |                                                                                                    |                                                                                                    |                                                                                   |                                                                                                    |                                                                                                    |                              |                                                                            |
| -Nexus Climate Variability                                                                                                    |                                                                                                    |                                                                                                    |                                                                                                    |                                                                                                    |                                                                                                    |                                                                                   |                                                                                                    |                                                                                                    | _                            | -                                                                          |
| tings Edit tables                                                                                                    |                                                                                                    |                                                                                                    |                                                                                                    |                                                                                                    |                                                                                                    |                                                                                   |                                                                                                    |                                                                                                    |                              |                                                                            |
| nate                                                                                                    |                                                                                                    |                                                                                                    |                                                                                                    |                                                                                                    |                                                                                                    |                                                                                   |                                                                                                    |                                                                                                    |                              |                                                                            |
|                                                                                                    |                                                                                                    | 0                                                                                                    | D :                                                                                                    | D.L.                                                                                                    |                                                                                                    |                                                                                   | ,                                                                                                    |                                                                                                    | Climate data sou             | urce                                                                       |
| Select configuration zambezi                                                                                                    | ~                                                                                                    | Save changes                                                                                                    | Restore                                                                                                    | Delete                                                                                                    | Save                                                                                                    | as n                                                                              | iew_conf                                                                                                    |                                                                                                    | NetCDF file                  |                                                                            |
| cuippe F                                                                                                    | DA Interim                                                                                                  | Select File                                                                                                    |                                                                                                    |                                                                                                    |                                                                                                    |                                                                                   |                                                                                                    |                                                                                                    | <ul> <li>Database</li> </ul> |                                                                            |
| CHINFS                                                                                                    | A Intenin                                                                                                   | C:\Users\Msi-p                                                                                                    | oc/Desktop/JRC/E-Nex                                                                                                    | us\Zambezi\Input\Pre                                                                                                    | cipitation \Mon S                                                                                                    | ium 1981_201                                                                      | 18.nc                                                                                                    | Browse                                                                                                    |                              |                                                                            |
| Table                                                                                                    |                                                                                                    |                                                                                                    |                                                                                                    |                                                                                                    | Field                                                                                                    | Variable                                                                          | Unit                                                                                                    | Start date                                                                                                    | End date                     | Time step                                                                  |
| mekrou_monsum                                                                                                    |                                                                                                    |                                                                                                    |                                                                                                    |                                                                                                    | Precipitation                                                                                                    | precip                                                                            | mm/month                                                                                                    | 01/01/1981                                                                                                    | 01/12/2015                   | Monthly                                                                    |
| mekrou_tmax                                                                                                    |                                                                                                    |                                                                                                    |                                                                                                    |                                                                                                    | Temperature                                                                                                    | temp                                                                              | °C                                                                                                    | 01/01/1981                                                                                                    | 31/03/2016                   | Daily                                                                      |
| moekrou_monmax                                                                                                    |                                                                                                    |                                                                                                    |                                                                                                    |                                                                                                    | Precipitation                                                                                                    | date                                                                              | mm/day                                                                                                    | 01/01/1981                                                                                                    | 01/12/2015                   | Monthly                                                                    |
| prova temp                                                                                                    |                                                                                                    |                                                                                                    |                                                                                                    |                                                                                                    |                                                                                                    |                                                                                   |                                                                                                    |                                                                                                    |                              |                                                                            |
| hund routh                                                                                                    |                                                                                                    |                                                                                                    |                                                                                                    |                                                                                                    | Temperature                                                                                                    | temp                                                                              | °C                                                                                                    | 01/01/2021                                                                                                    | 01/01/2023                   | Annual                                                                     |
| Search                                                                                                    |                                                                                                    | Fie                                                                                                    | ld 🗸 🗸                                                                                                    | Time ste                                                                                                    | Temperature                                                                                                    | temp                                                                              | °C                                                                                                    | 01/01/2021                                                                                                    | 01/01/2023                   | Annual                                                                     |
| Search<br>Start date 01/01/1981                                                                                                    | Input s                                                                                                    | Fie<br>shapefile C:\User<br>at folder C:\User                                                                                                    | id<br>s\Msi-pc\Desktop\JRC\<br>s\Msi-pc\Desktop\JRC\                                                                                                   | Time ste<br>E-Nexus \Zambezi \<br>E-Nexus \Zambezi \                                                                                                    | P Shapefile Ref. field                                                                                                    | temp<br>View geom. fill<br>name                                                   | *C                                                                                                    | Clip by exter Clip by bour                                                                                                    | nt ndaries                   | Annual                                                                     |
| Search<br>Start date 01/01/1981                                                                                                    | ]▼ Input s                                                                                                  | Fie<br>shapefile C:\User<br>at folder C:\User                                                                                                    | id<br>s\Msi-pc\Desktop\JRC\<br>s\Msi-pc\Desktop\JRC\                                                                                                   | Time ste<br>E-Nexus \Zambezi \<br>E-Nexus \Zambezi \                                                                                                    | Temperature<br>P<br>Shapefile<br>Ref. field                                                                                                    | temp<br>View geom. fill<br>name                                                   | *C                                                                                                    | Clip by exter Clip by boun                                                                                                    | nt Indaries                  | Annual                                                                     |
| Search<br>Start date 01/01/1981<br>End date 01/12/2018                                                                                       | ]▼ Input s<br> ▼ Outpu                                                                                      | Fie<br>shapefile C:\User<br>at folder C:\User                                                                                                    | ld<br>s\Msi-pc\Desktop\JRC\<br>s\Msi-pc\Desktop\JRC\                                                                                                   | Time ele<br>E-Nexus (Zambezi)<br>E-Nexus (Zambezi)                                                                                                    | P<br>Shapefile<br>Ref. field                                                                                                    | temp<br>View geom. fil                                                            | °C<br>e ((<br>✓                                                                                                    | Clip by exter Clip by boun                                                                                                    | nt ndaries                   | Import                                                                     |
| Search Start date 01/01/1981 End date 01/12/2018 Precipitation Temperature Time aggregation                                                  | ابت اnput s<br>اب Outpu                                                                                     | Fie<br>shapefile C:\User<br>at folder C:\User                                                                                                    | ld<br>s\Msi-pc\Desktop\JRC\<br>s\Msi-pc\Desktop\JRC\                                                                                                   | Time de<br>E-Nexus (Zambezi)<br>E-Nexus (Zambezi)                                                                                                    | P Shapefile Ref. field                                                                                                    | temp<br>View geom. fil<br>name<br>Jul 💟 Oc                                        | °C<br>e ((<br>✓ ) ()                                                                                                    | Olip by exter     Olip by boun     Olip by boun     Olip by boun                                                                                                    | nt nt Perc. diff             | Annual                                                                     |
| Search Start date 01/01/1981 End date 01/12/2018 Precipitation Temperature Time aggregation Daily                                            | ]▼ Input s<br>]▼ Outpu                                                                                      | hapefile C:\User                                                                                                    | id<br>s\Msi-pc\Desktop\JRC\<br>s\Msi-pc\Desktop\JRC\<br>m periods (mon.)                                                                               | Time ste<br>E-Nexus\Zambezi\<br>E-Nexus\Zambezi\<br>SPI  Jan [<br>SPI  Feb [                                                                                                    | Temperature  Shapefile  Ref. field  Apr  May                                                                                                    | itemp<br>View geom. fill<br>name<br>Jul 🗹 Oc<br>Aug 🗹 No                          | °C<br>e ((<br>✓ ()<br>xt Return<br>xv [] 2                                                                                                    | Clip by exter Clip by bour Clip by bour period (years) 5 1                                                                                                    | 01/01/2023                   | Annual<br>import<br>. (%)<br>2 10 ☑ 15<br>3 00 ☑ 15                        |
| Search Start date 01/101/1981 End date 01/12/2018 Precipitation Temperature Time aggregation Daily Monthly max (mm/day)                      | ▼     Input s       ↓▼     Output       Index     Dry Spell       ● Excess/d                                | Fie<br>shapefile C:\User<br>at folder C:\User<br>s Retu<br>leficit (mon.) Retu                                                                                         | Id<br>s\Msi-pc\Desktop\JRC\<br>a\Msi-pc\Desktop\JRC\<br>m periods (mon.)                                                                               | Time ste<br>E-Nexus\Zambezi\<br>E-Nexus\Zambezi\<br>E-Nexus\Zambezi\<br>U Jan [<br>Feb [<br>Mar ]                                                                                                    | Temperature                                                                                                    | Itemp Vew geom. fill Name Jul 🖉 Oc Aug 🖉 Nc Sep 🖉 Dc                              | e (0<br>v 2<br>c 2<br>c 2<br>c 2<br>c 2<br>c 2<br>c 2<br>c 2<br>c                                                                                                    | <ul> <li>01/01/2021</li> <li>Olip by exter</li> <li>Olip by bour</li> <li>Olip by bour</li> <li>O 5 ✓ 1</li> <li>20 ✓ 50</li> </ul>                                                                                                    | 01/01/2023 nt ndaries 0      | Annual<br>Import                                                           |
| Search Start date 1/01/1981 End date 01/12/2018 Precipitation Temperature Time aggregation Daily Monthly max (mm/day) Monthly sum (mm/month) | IT Input s<br>IT Output<br>It Output<br>It Day Spells<br>It Excess/d                                        | Fie<br>shapefile C:\User<br>at folder C:\User<br>s Retu<br>lefict (mon.) Retu<br>lefict (mon.) Retu                                                                    | id<br>s\Msi-pc\Desktop\JRC\<br>s\Msi-pc\Desktop\JRC\<br>m periods (mon.)<br>m periods (ann.)<br>m periods (custom)                                     | Time ste<br>IE-Nexus/Zambezi/<br>IE-Nexus/Zambezi/<br>ISPI<br>ISPI<br>ISPI<br>ISPI<br>ISPI<br>ISPI<br>ISPI<br>ISPI                                                                                                    | Temperature                                                                                                    | Itemp<br>View geom. fill<br>name<br>Jul 🖉 Oc<br>Aug 🖉 No<br>Sep 🖉 Do<br>Clear all | °C<br>e (0<br>✓ (1)<br>c (2)<br>c (2)<br>c ( | O(1/01/2021     O(1p by exter     O(1p by boun     O(1p by boun | 01/01/2023 nt nt ndaries 0   | Annual<br>Import<br>2 10 1/2 15<br>2 30 1/2 40<br>elect al                 |
| Search Start date 1/01/1981 End date 01/12/2018 Precipitation Temperature Time aggregation Daily Monthly max (mm/day) Annual max (mm/day)    | Ì▼ Input s<br>I▼ Output<br>I▼ Output<br>I▼ Output<br>I▼ Output<br>I Dry Spells<br>I Excess/d<br>Fit<br>Same | Fie<br>shapefile C:\User<br>t folder C:\User<br>s Retu<br>leficit (mon.) Retu<br>eficit (an.) O Retu<br>eference period<br>eference period                             | id<br>s\Msi-pc\Desktop\JRC\<br>s\Msi-pc\Desktop\JRC\<br>m periods (mon.) ()<br>m periods (ann.)<br>m periods (custom)<br>SPI scale 3                   | Time ste<br>E-Nexus Zambezi \<br>E-Nexus Zambezi \<br>SPI<br>SPI | Temperature                                                                                                    | temp<br>View geom. fil<br>name<br>Jul O Or<br>Aug M No<br>Sep D De<br>Clear all   | e (()                                                                                                    | <ul> <li>01/01/2021</li> <li>Clip by exter</li> <li>Clip by boun</li> <li>Clip by boun</li> <li>∑ 5 ∑ 1</li> <li>20 ∑ 50</li> <li>Select all</li> <li>Clear all</li> </ul>                                                                                                    | nt<br>ndaries                | Annual<br>Import<br>(%)<br>2 10 2 15<br>3 30 2 40<br>elect all<br>Dear all |
| Search Start date 1/01/1981 End date 01/12/2018 Precipitation Temperature Time aggregation Daily Monthly max (mm/day) Annual max (mm/day)    | I▼ Input s<br>I▼ Outpu<br>I▼ Outpu<br>INdex<br>Index<br>Index<br>Excess/d<br>Excess/d<br>Re<br>Sata<br>En   | Fie<br>shapefile C:\User<br>at folder C:\User<br>s Retu<br>leficit (ann.) O Retu<br>leficit (ann.) O Retu<br>drerence period<br>at year 1981 \$ 3<br>id year 2010 \$ Y | id<br>s\Msi-pc\Desktop\JRC\<br>s\Msi-pc\Desktop\JRC\<br>m periods (mon.)<br>m periods (ann.)<br>m periods (autom)<br>SPI scale<br>3                    | Time ste<br>E-Nexus Zambezi<br>E-Nexus Zambezi<br>SPI<br>SPI<br>Mar E<br>Setect a<br>SPI classes<br>F                                                                                                    | Temperature       P       Shapefile       Ref. field       May       Jun       Jun       Jun       Jun       Jun       Jun                                                                                                    | temp<br>View geom. fill<br>name<br>Jul 🖉 Oc<br>Aug 🖉 No<br>Sep 🖉 De<br>Clear all  | e (<br>e C<br>t Return<br>v C<br>Arn. th                                                                                                    | <ul> <li>Olip by exter</li> <li>Olip by bour</li> <li>Olip by bour</li> <li>Olip by bour</li> <li>Olip by bour</li> <li>S ≤ 1</li> <li>O ≤ 50</li> <li>Select all</li> <li>Olear all</li> <li>reshold (mm)</li> </ul>                                                                                                    | nt<br>ndaries                | Annual<br>Import<br>. (%)<br>2 10 / 15<br>3 30 / 40<br>elect all<br>Start  |
| Search Start date 1/01/1981 End date 01/12/2018 Precipitation Temperature Time aggregation Daily Monthly max (mm/day) Annual max (mm/day)    | I▼ Input s<br>I▼ Outpu<br>I▼ Outpu<br>I■ Excess/d<br>Excess/d<br>Excess/d<br>Excess/d                       | Fie<br>shapefile C:\User<br>at folder C:\User<br>s Retu<br>lefict (mon.) O Retu<br>lefict (ann.) O Retu<br>reference period<br>int year 1981 \$ 4<br>id year 2010 \$ Y | id<br>s\Msi-pc\Desktop\JRC\<br>s\Msi-pc\Desktop\JRC\<br>m periods (mon.)<br>m periods (ann.)<br>m periods (autom)<br>SPI scale<br>SPI scale<br>ars/row | Time ste<br>E-Nexus Zambezi<br>E-Nexus Zambezi<br>SPI<br>SPI<br>Mar E<br>Select a<br>SPI classes<br>F                                                                                                    | Temperature       P       Shapefile       Ref. field       Image: Apr Image: Apr I | temp<br>View geom. fill<br>name<br>Jul 🕐 Oc<br>Aug 🖉 No<br>Sep 🖉 De<br>Clear all  | e (<br>c<br>v<br>Ann. th                                                                                                    | <ul> <li>Olip by exter</li> <li>Olip by exter</li> <li>Olip by boun</li> <li>Olip by boun</li> <li>S ≤ 1</li> <li>20 ∑ 50</li> <li>Select all</li> <li>Olear all</li> <li>reshold (mm)</li> </ul>                                                                                                    | nt<br>ndaries                | Annual           Import           . (?,)                                   |

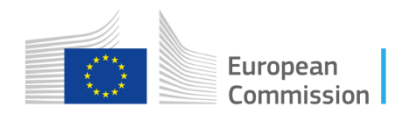

#### **Precipitation indices**

All required input data are stored into *Input* folder. More in detail, inputs are located in folders named after the specific process to execute. *Shapefile* folder contains *.shp* files related to available geographical domains.

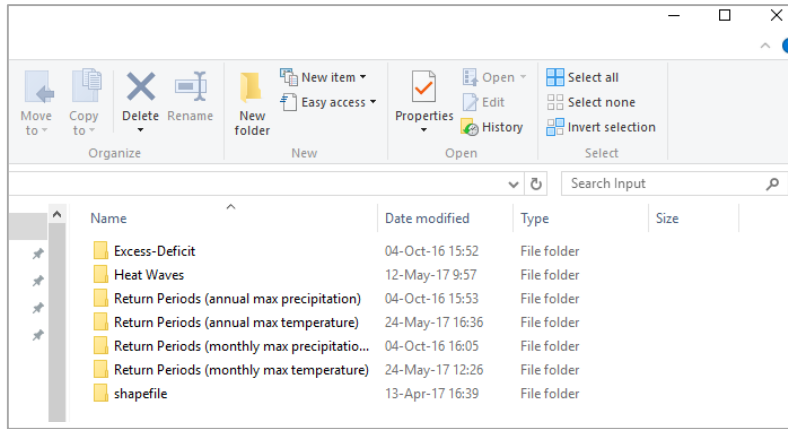

\* Performances affected by hardware specifics

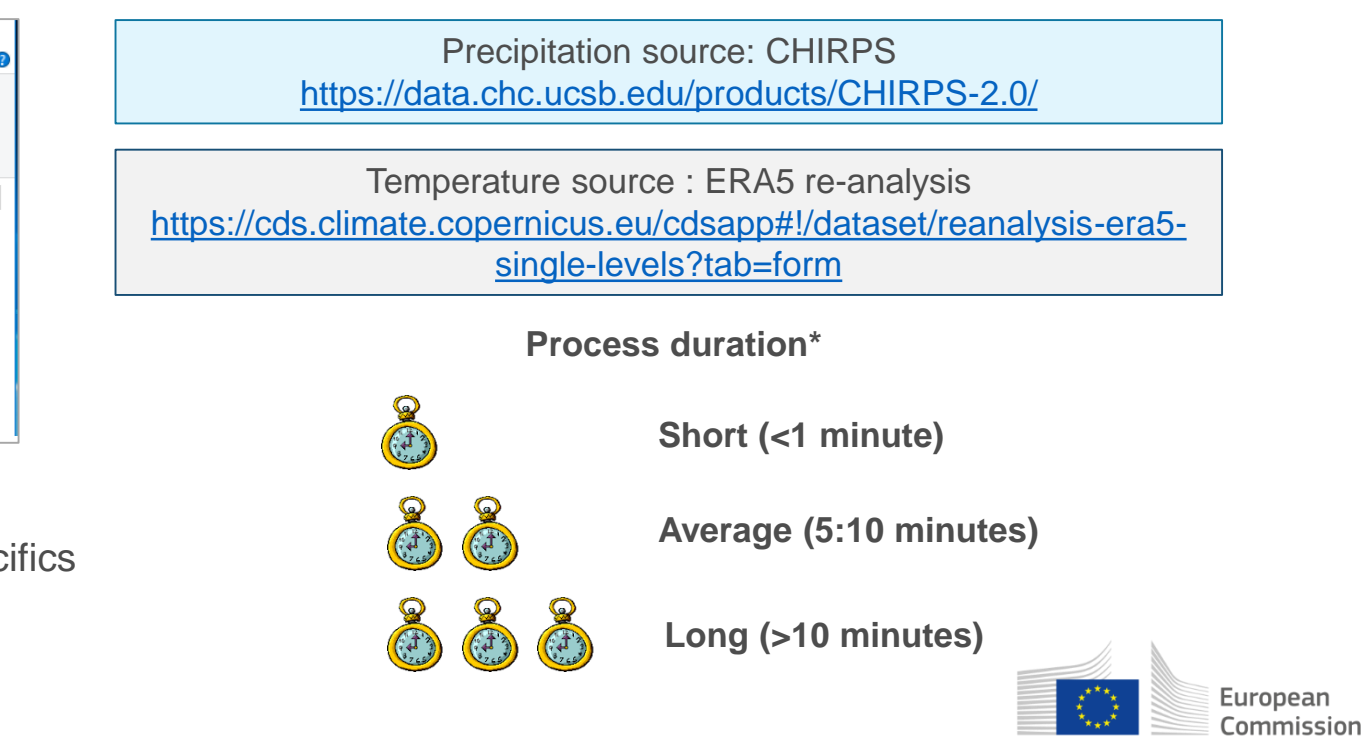

7

1,1,1

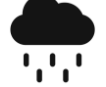

#### **Precipitation indices**

| s Edit tables                                                                             |                      |                               |                |                             |
|-------------------------------------------------------------------------------------------|----------------------|-------------------------------|----------------|-----------------------------|
| elect configuration<br>ut Pre-Processing<br>CHIRPS E                                      | Save changes Restore | Delete Save as new            | Climate da     | ta source<br>IF file<br>25e |
| earch                                                                                     | Reld                 | Time step V                   | Clin hu outont | Import                      |
| Start date         01/01/1981         []           End date         31/12/2015         [] | Output tolder        | View geom. file<br>Ref. field | Clip by extent |                             |

#### NOTE VALID FOR ALL INDEX AND EXCERCISES

#### BROWST TO LOAD INPUT DATA SPECIFIC TO THE ANALYSIS

## All required input data are stored into *Input* folder.

The folder where you copied or downloaded the Harmonized DATA

**Shapefile:** LOAD the Shapefile that contains geographical delimitation of the domain of interest

Path:..<localuser>\Documents\E-NexusCV\Shapefiles\Sampleareas\_GADM\_Lev4\_ForBox1\Gadm26\_L4\_SampleArea\_Box1.shp

#### **USER CHOICE: OUTPUT FOLDER**

#### 🕆 OPTIONAL: CLIP BY BOUNDARIES 💩

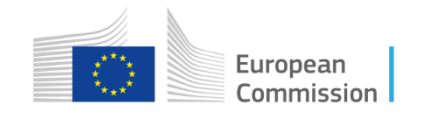

## Climate Variability module – Practical session

**Precipitation indices** 

**ECERCISE 1.1** 

ANNUAL Excess/deficit

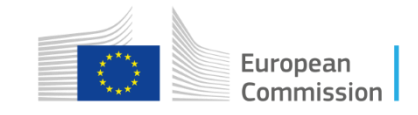

<u>...</u>

Commission

## Excess/Deficit/Return periods

#### Ex 1.1 - Annual precipitation deficit and excess values

The aim is to assess the annual precipitation deficit and excess values for several return times and the percentage differences in the period 1981-2019 (including all months).

**Duration:** Folder: Exercices\Input\Precipitations\ CHIRPS monsum 1981 2023.nc InputShapefile: Documents \E-Nexus CV\Shapefiles\Sample areas GADM Lev4 ForBox1\Gadm26 L4 SampleArea Box1.shp **General parameters** Output folder: free choiche Start time: 01 Jan 1981 End time: 31 Dec 2023 Temporal aggregation: cumulative monthly Specific parameters Index: excess/deficit (annual) (tab **Precipitations**) Month: all Return period: all Diff. Cent (%): all **Distribution**: Pearson Type III Run European

1,1,1

••••

#### **Precipitation indices**

Specific parameters (tab **Precipitations**)

- 1. Variable = Precipitation
- 2. Aggregation = Monthly sum
- 3. Index = Excess/deficit (ann.)
- Months to be used = all
- 5. Return Period = all
- 6. % differences = all

7. Start the tool

| E-Nexus Climate                                                                                                    | Variability                                                                                       |                                                                                                    |                                                                                                    |                                                                                                    |                                                                                                    |                                                                    |                                                                                                    |                                                          |                                                                                  |                           |
|----------------------------------------------------------------------------------------------------|---------------------------------------------------------------------------------------------------|----------------------------------------------------------------------------------------------------|----------------------------------------------------------------------------------------------------|----------------------------------------------------------------------------------------------------|----------------------------------------------------------------------------------------------------|--------------------------------------------------------------------|----------------------------------------------------------------------------------------------------|----------------------------------------------------------|----------------------------------------------------------------------------------|---------------------------|
| ettings Edit table                                                                                                    | es                                                                                                |                                                                                                    |                                                                                                    |                                                                                                    |                                                                                                    |                                                                    |                                                                                                    |                                                          |                                                                                  |                           |
| limate                                                                                                    |                                                                                                   |                                                                                                    |                                                                                                    |                                                                                                    |                                                                                                    |                                                                    |                                                                                                    |                                                          |                                                                                  |                           |
| Select configurat                                                                                                    | ition zambezi<br>sing<br>ERA Interim                                                              | Save changes Select File C:\Users\M                                                                                                    | Restore<br>//si-pc\Desktop\JRC\E-N                                                                                                    | Delete<br>Nexus\Zambezi\Input\                                                                                            | Save<br>Precipitation\Mon\$                                                                            | e as<br>Sum 1981_20                                                | new_conf<br>)18.nc Brows                                                                                     | Clima<br>N<br>Clima<br>N<br>C<br>D                       | ate data source<br>NetCDF file<br>Database                                       |                           |
| Table                                                                                                    |                                                                                                   |                                                                                                    |                                                                                                    |                                                                                                    | Field                                                                                                  | Variable                                                           |                                                                                                    |                                                          |                                                                                  |                           |
| mekrou_mo                                                                                                    | ionsum                                                                                            |                                                                                                    |                                                                                                    |                                                                                                    | Precipitation                                                                                          | precip                                                             | E-Nexus                                                                                                    |                                                          |                                                                                  |                           |
| mekrou_tm                                                                                                    | nax                                                                                               |                                                                                                    |                                                                                                    |                                                                                                    | Temperature                                                                                            | temp                                                               |                                                                                                    |                                                          |                                                                                  |                           |
| moekrou_n                                                                                                    | monmax                                                                                            |                                                                                                    |                                                                                                    |                                                                                                    | Precipitation                                                                                          | date                                                               |                                                                                                    |                                                          |                                                                                  |                           |
| prova_tem                                                                                                    | ip                                                                                                |                                                                                                    |                                                                                                    |                                                                                                    | Temperature                                                                                            | temp                                                               | -                                                                                                    |                                                          | N                                                                                |                           |
| Search                                                                                                    | /01/1981                                                                                          | v t shanefile                                                                                                    | Field                                                                                                    | Time                                                                                                    | step                                                                                                   | ~                                                                  |                                                                                                    |                                                          | _                                                                                |                           |
| Search<br>Start date 01<br>End date 01,                                                                                                 | /01/1981▼ In<br>/12/2018▼ C                                                                       | put shapefile C:\U                                                                                                    | Field<br>Jsers\Msi-pc\Desktop\JF<br>Jsers\Msi-pc\Desktop\JF                                                                                                    | Time<br>RC\E-Nexus\Zambezi<br>RC\E-Nexus\Zambezi                                                                          | Shapefile                                                                                              | View geom.                                                         |                                                                                                    |                                                          | (                                                                                | ок                        |
| Search<br>Start date 01<br>End date 01                                                                                                  | /01/1981 📑 In<br>/12/2018 📑 🤇                                                                     | put shapefile C:\U:<br>hutput folder C:\U:                                                                                                    | Field<br>Jsers\Msi-pc\Desktop\JF<br>Jsers\Msi-pc\Desktop\JF                                                                                                    | Time<br>RC\E-Nexus\Zambezi<br>RC\E-Nexus\Zambezi                                                                          | Shapefile                                                                                              | View geom.                                                         |                                                                                                    |                                                          | (                                                                                | ОК                        |
| Search<br>Start date II<br>End date II<br>Precipitation Terr                                                                            | /01/1981                                                                                          | put shapefile C:\U:<br>hutput folder C:\U:                                                                                                    | Field<br>Jsers\Msi-pc\Desktop\JF<br>Jsers\Msi-pc\Desktop\JF                                                                                                    | Time<br>RC\E-Nexus\Zambezi<br>RC\E-Nexus\Zambezi                                                                          | Shapefile                                                                                              | View geom.                                                         | 5                                                                                                    |                                                          | 6                                                                                | ОК                        |
| Search<br>Start date<br>End date<br>Precipitation<br>Time aggregation                                                                   | 01/1981▼ In<br>/12/2018▼ (<br>nperature<br>n Index                                                | put shapefile C:\U                                                                                                    | Field<br>Jsers\Msi-pc\Desktop\JF<br>Jsers\Msi-pc\Desktop\JF                                                                                                    | Time<br>RC\E-Nexus\Zambezi<br>RC\E-Nexus\Zambezi<br>4<br>Jan                                                              | Shapefile<br>Shapefile<br>Ref. field                                                                   | View geom.                                                         | 5<br>Oct Return period                                                                                       | (years)                                                  | 6<br>Perc. diff. (%)                                                             | DK                        |
| Search<br>Start date<br>End date<br>Precipitation<br>Time aggregation<br>O Daily                                                        | /01/1981                                                                                          | put shapefile C:\U<br>hutput folder C:\U                                                                                                    | Field<br>Jsers\Msi-pc\Desktop\JF<br>Jsers\Msi-pc\Desktop\JF                                                                                                    | Time<br>RC\E-Nexus\Zambezi<br>RC\E-Nexus\Zambezi<br>4<br>O SPI Jan<br>V Feb                                               | Shapefile<br>Shapefile<br>Ref. field                                                                   | View geom.<br>I name<br>Jul 🗹 C<br>Aug 🗹 N                         | 5<br>Oct Return period<br>Iov 2 ⊻ 5                                                                          | (years)<br>5 ☑ 10                                        | 6<br>Perc. diff. (%)<br>∑ 5 ∑ 10 [                                               | <b>DK</b>                 |
| Search<br>Start date<br>End date 01,<br>Precipitation Terr<br>Time aggregation<br>O Daily<br>O Monthly max                              | /01/1981<br>/12/2018<br>nperature<br>n Index<br>(mm/day)<br>0 Exce                                | put shapefile C:\U<br>butput folder C:\U<br>ipells Ri<br>ss/deficit (mon.) Ri                                                                                                    | Field<br>Jsers\Msi-pc\Desktop\JF<br>Jsers\Msi-pc\Desktop\JF<br>Return periods (mon.)<br>Return periods (ann.)                                                          | Time<br>RC\E-Nexus\Zambezi<br>RC\E-Nexus\Zambezi<br>Q SPI<br>SPI<br>Feb<br>Mar                                            | Shapefile<br>Ref. field                                                                                | View geom.<br>I name<br>Jul 📿 C<br>Aug 🖉 N<br>Sep 📿 [              | 5<br>Det Retum period<br>lov 2 ⊻ 20                                                                          | (years)<br>5 ☑ 10<br>☑ 50                                | 6<br>Perc. diff. (%)<br>✓ 5 ✓ 10 [<br>✓ 20 ✓ 30 [                                | OK<br>□ 15<br>□ 40        |
| Search<br>Start date<br>End date<br>Precipitation<br>Time aggregation<br>O Daily<br>Monthly max<br>Monthly sum                          | /01/1981 □▼ Ir<br>/12/2018 □▼ (<br>nperature<br>n Index<br>(mm/day) 3 ● Exce<br>(mm/month) C Exce | put shapefile C:\U<br>hutput folder C:\U<br>ipells Ri<br>ss/deficit (mon.) Ri                                                                                                    | Field<br>Jsers\Msi-pc\Desktop\JF<br>Jsers\Msi-pc\Desktop\JF<br>Retum periods (mon.)<br>Retum periods (ann.)<br>Retum periods (custom)                                  | Time<br>RC\E-Nexus\Zambezi<br>RC\E-Nexus\Zambezi<br>A<br>SPI<br>SPI<br>Feb<br>Mar<br>Sele                                 | Shapefile<br>Shapefile<br>Ref. field<br>Apr<br>May<br>Jun<br>ct all                                    | View geom.<br>I name<br>Jul 🗹 C<br>Aug 🗹 N<br>Sep 🗹 I<br>Clear all | Cet<br>Nov<br>Dec<br>Selec                                                                                   | (years)<br>5 ☑ 10<br>☑ 50<br>: all                       | 6<br>Perc. diff. (%)<br>✓ 5 ✓ 10 [<br>✓ 20 ✓ 30 [<br>Select all                  | <b>DK</b><br>☑ 15<br>☑ 40 |
| Search<br>Start date<br>End date<br>Precipitation Terr<br>Time aggregation<br>O Daily<br>O Monthly max<br>Monthly sum<br>O Annual max ( | /01/1981<br>/12/2018<br>n perature n (mm/day) (mm/day) (mm/day) (mm/day) (mm/day)                 | put shapefile C:\U<br>Autput folder C:\U<br>ipells Re<br>ss/deficit (mon.) Re<br>ss/deficit (ann.) Reference penod<br>Start year 1981                                                                                                    | Field<br>Jsers\Msi-pc\Desktop\JF<br>Jsers\Msi-pc\Desktop\JF<br>Return periods (mon.)<br>Return periods (ann.)<br>Return periods (custom)                               | Time<br>RC\E-Nexus\Zambezi<br>RC\E-Nexus\Zambezi<br>RC\E-Nexus\Zambezi<br>A<br>SPI SPI<br>SPI classes                     | Shapefile<br>Shapefile<br>Ref. field                                                                   | View geom.<br>I name<br>Jul 🖉 C<br>Aug 🖉 N<br>Sep 🖉 C<br>Clear all | Dat<br>lov<br>Dec<br>Clear                                                                                   | (years)<br>5 ☑ 10<br>☑ 50<br>t all                       | 6<br>Perc. diff. (%)<br>☑ 5 ☑ 10 [<br>☑ 20 ☑ 30 [<br>Select all<br>Clear all     | <b>DK</b><br>▼ 15<br>▼ 40 |
| Search<br>Start date<br>End date<br>Precipitation Ten<br>Time aggregation<br>O Daily<br>O Monthly max<br>Monthly sum<br>Annual max (    | (mm/day)                                                                                          | put shapefile C:\U<br>)utput folder C:\U<br>ipells Resolutions Resolutions Resolut | Field<br>Jsers\Msi-pc\Desktop\JF<br>Jsers\Msi-pc\Desktop\JF<br>Return periods (mon.)<br>Return periods (ann.)<br>Return periods (custom)<br>SPI scale 3<br>Years/row 1 | Time<br>RC\E-Nexus\Zambezi<br>RC\E-Nexus\Zambezi<br>RC\E-Nexus\Zambezi<br>Jan<br>Jan<br>Feb<br>Mar<br>Sele<br>SPI classes | Shapefile<br>Shapefile<br>Ref. field<br>May<br>Jun<br>Jun<br>t all<br>Distribution<br>Pearson type III | View geom.<br>I name<br>Jul 🖉 C<br>Aug 🖉 N<br>Sep 🖉 C<br>Clear all | Det<br>lov<br>Dec<br>Dec<br>Que<br>Dec<br>Que<br>Que<br>Que<br>Que<br>Que<br>Que<br>Que<br>Que<br>Que<br>Que | (years)<br>5 ☑ 10<br>☑ 50<br>t all<br>all<br>d (mm) 1000 | 6<br>Perc. dff. (%)<br>☑ 5 ☑ 10 [<br>☑ 20 ☑ 30 [<br>Select all<br>Clear all<br>? | <b>DK</b>                 |

# Ex 1.1 - Annual precipitation deficit and excess values RESULTS

For each process, the results are generated in the selected output folder as :

- 1. images (.png)
- 2. vector files (.tif) that can be analysed in any GIS environment.

Note that the outputs are sorted into a set of sub-folders. For example, the results for the monthly indices calculated, the outputs are placed in several folders sorted by month - from JAN to DEC.

All files created at the end of the process will be placed in the following sub-folder:

**Differences/JUN**: annual excess and deficit of monthly precipitation calculated in percentage (%) and absolute values (mm) of monthly precipitation for 10 and 20 year return periods in June (16 files)

**Return Periods/JUN**: return periods relative to the excess and deficit of 15 and 30% of monthly precipitation (8 files)

L-Moments/JUN: the 4 main L-Moments of monthly precipitation (8 files)

If you are interested exclusively in the total amount of precipitation in particular months, excluding the others, select them from the Months section (they are all selected by default).

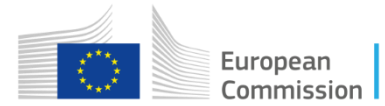

## Excess/Deficit/Return periods - OUTPUTS

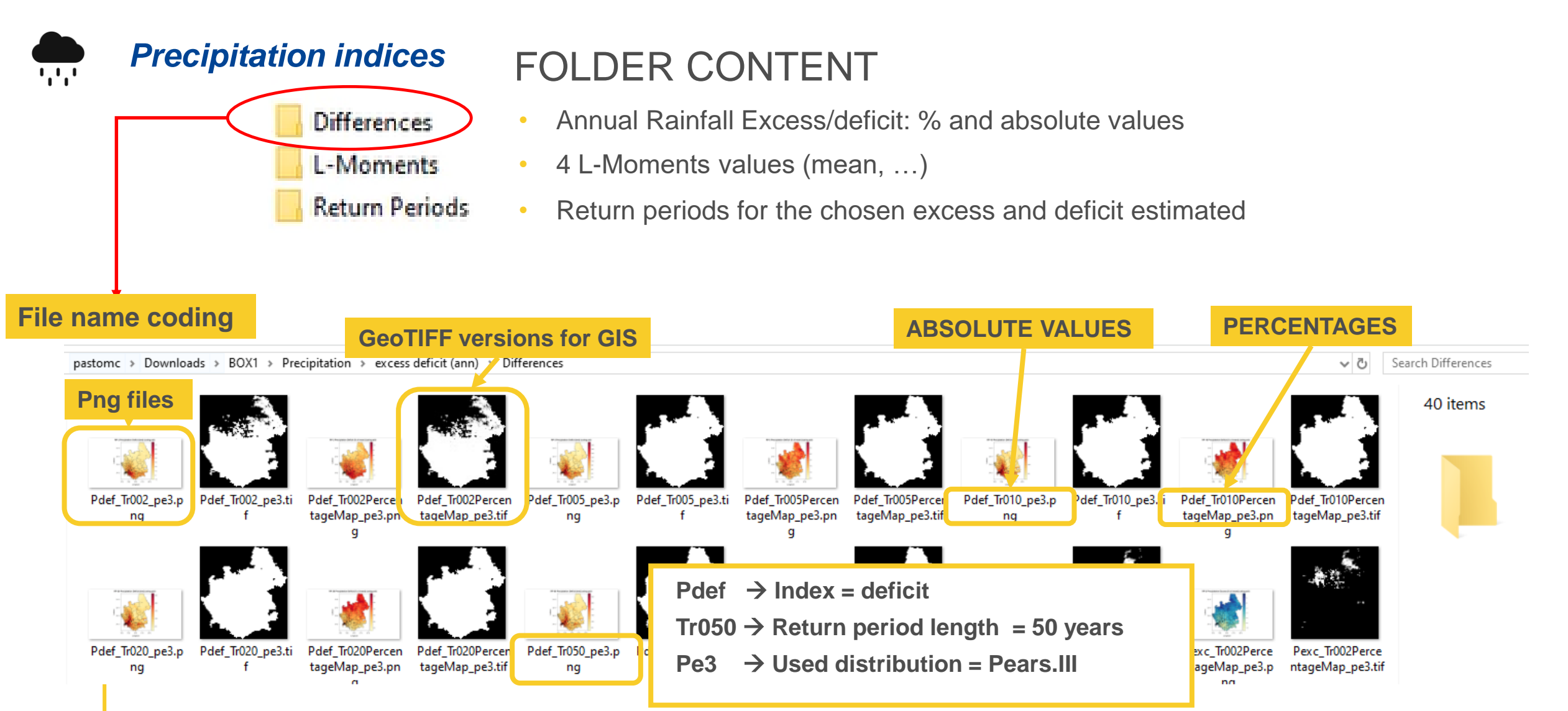

### Excess/Deficit/Return periods - OUTPUTS

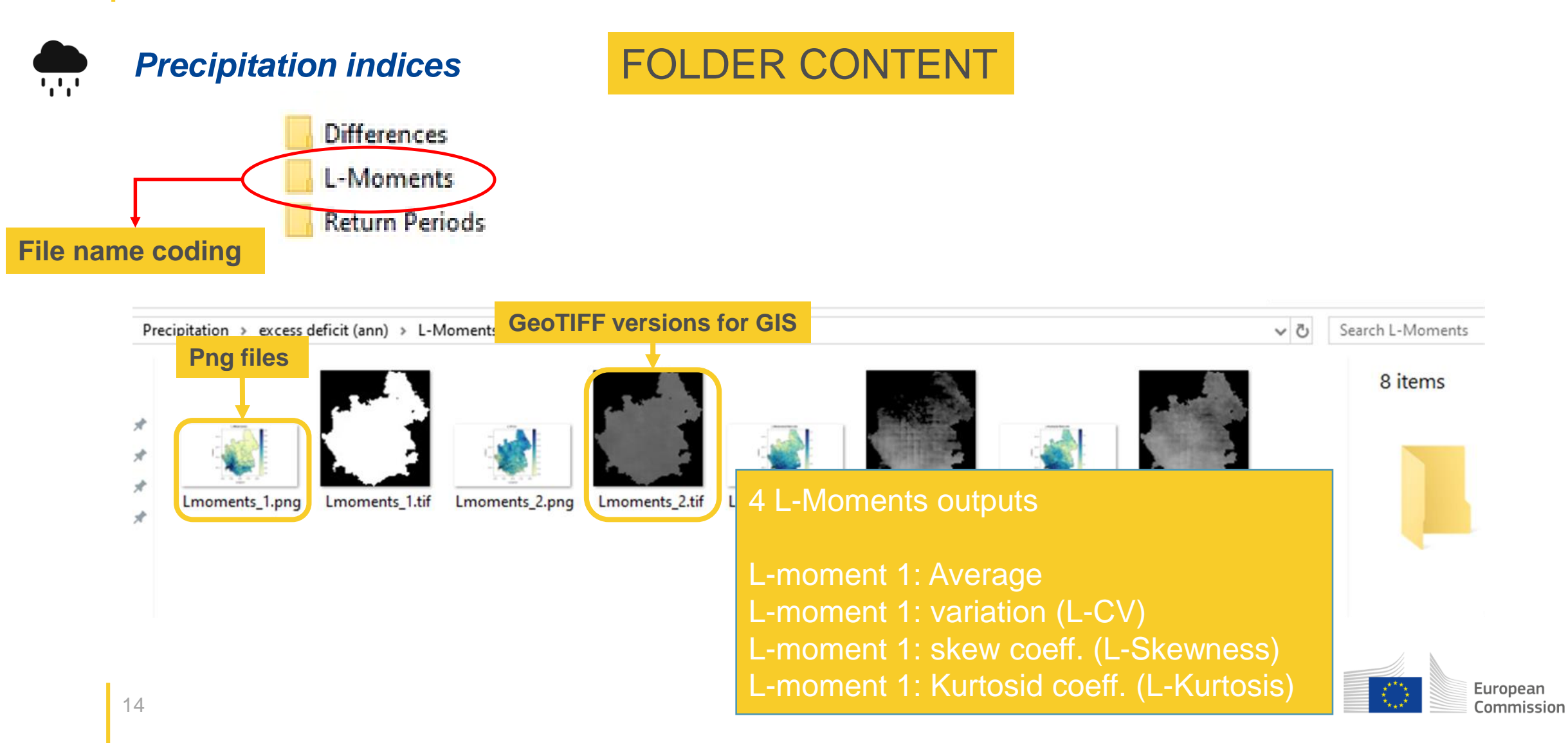

## Excess/Deficit/Return periods - OUTPUTS

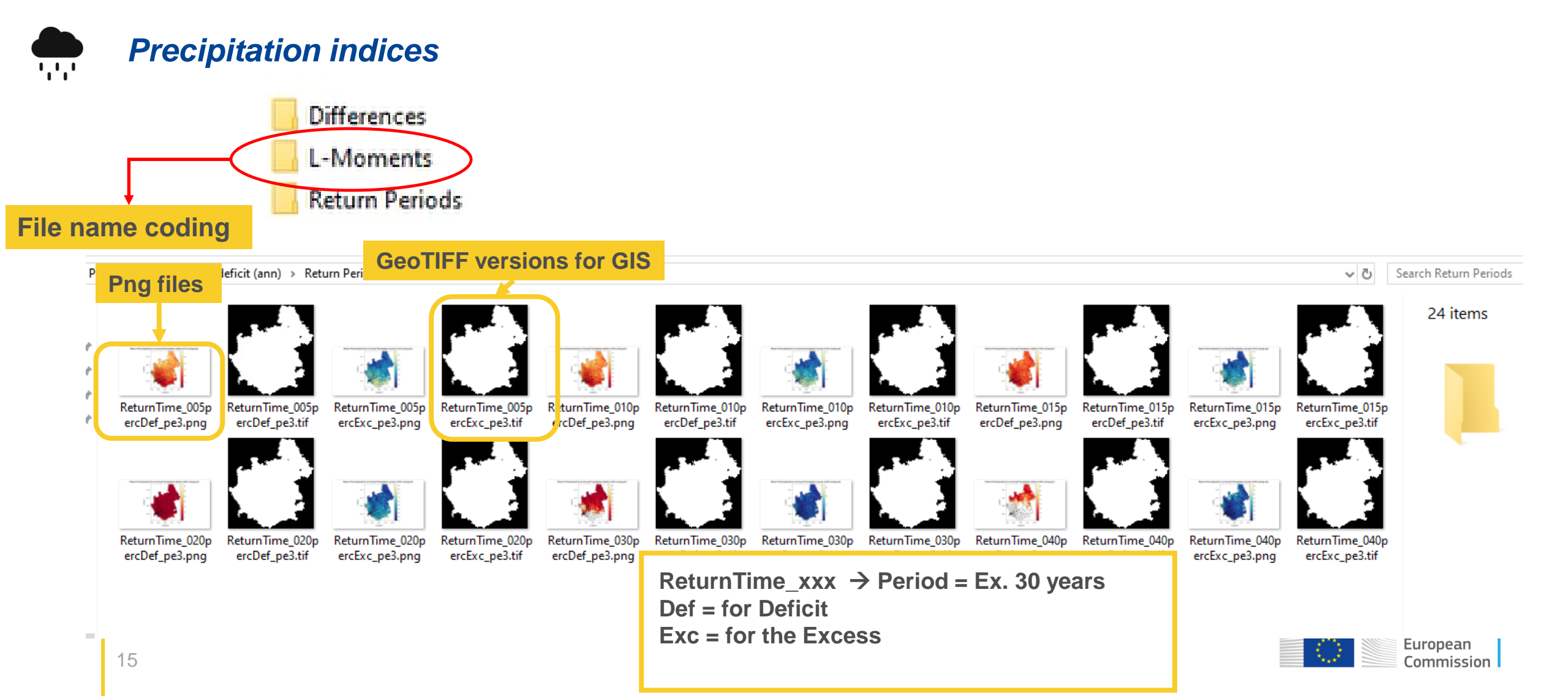

#### OUTPUTS INTERPRETATION

Return Period [years] for an Annual Precipitation deficit of 20% (using pe3)

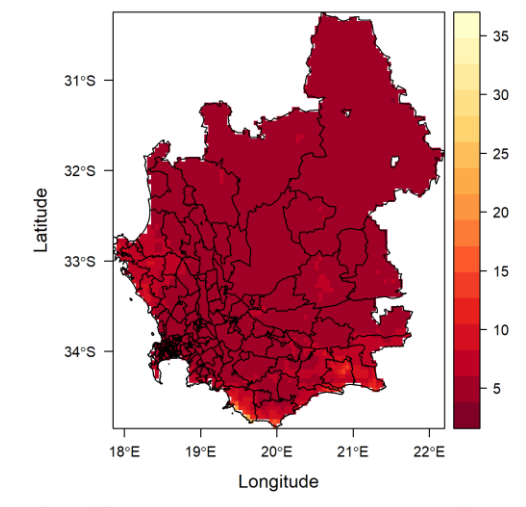

Return Period [years] for an Annual Precipitation excess of 20% (using pe3)

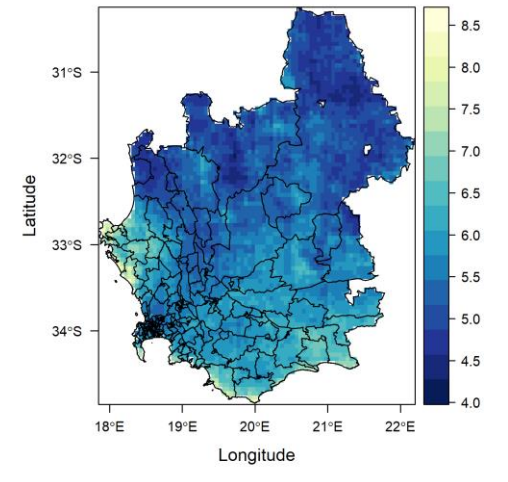

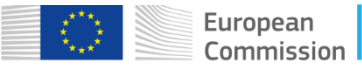

**FOLDER: Return Periods** 

RP 20 Precipitation Excess [mm] (using pe3) 450 31°S 400 350 32°S 300 Latitude 250 33°S 200 150 100 34°S 50 18°E 19°E 20°E 21°E 22°E Longitude

RP 20 Precipitation Excess [% of mean] (using pe3)

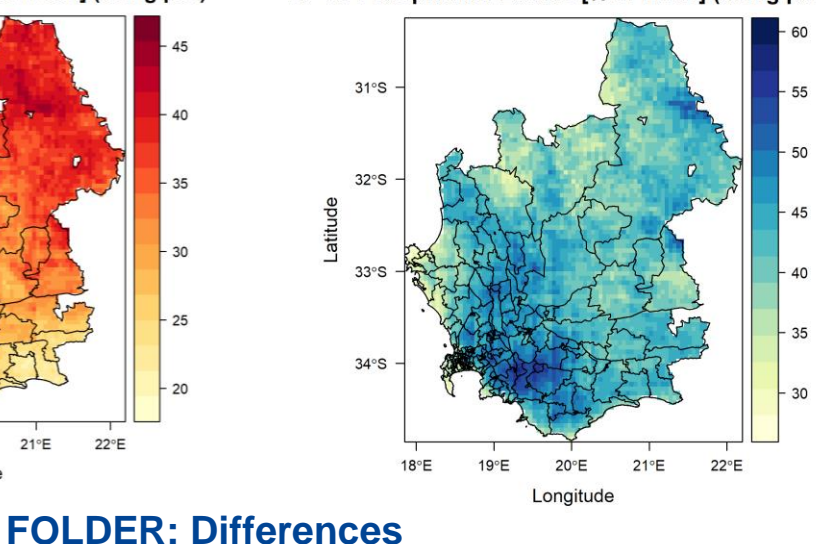

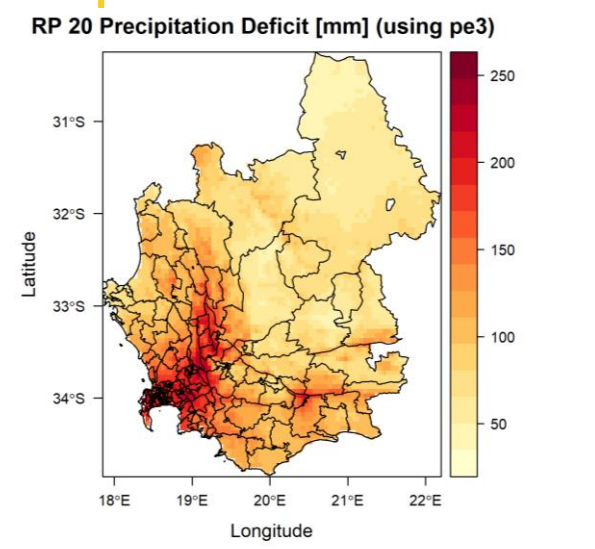

RP 20 Precipitation Deficit [% of mean] (using pe3)

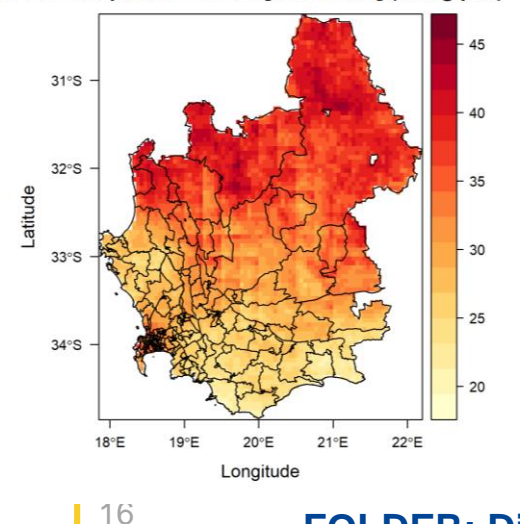

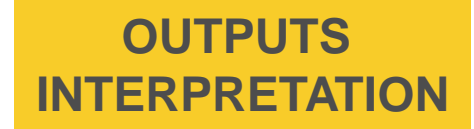

RP 20 Precipitation Excess [mm] (using pe3)

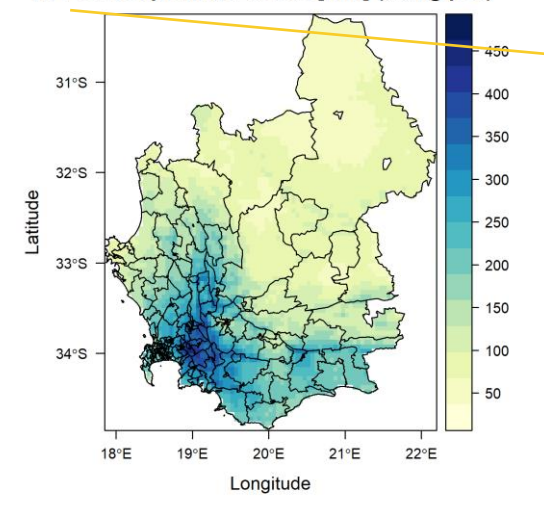

RP 20 Precipitation Excess [% of mean] (using pe3)

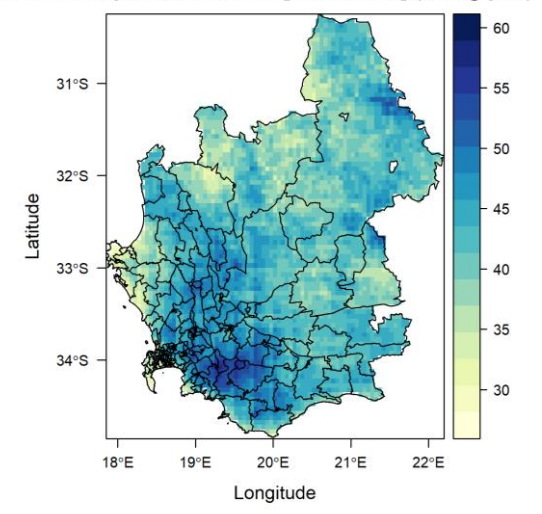

In this case, we're considering a **20-year return period**, meaning we're interested in extreme precipitation events that occur, **on average**, once **every 20 years** 

**Excess precipitation** refers to the amount of rainfall that exceeds what is typically expected (average) for a given location and time frame (simulated period)

For a 20-year return period, we're looking at extreme events that go beyond the usual annual precipitation levels

Understanding annual precipitation excess with a return period helps assess flood risks, design infrastructure (such as drainage systems), and plan for extreme weather events

It's crucial for managing water resources, flood control, and disaster preparedness

**NOTE**: 1. return periods provide valuable insights for risk management, but they do not guarantee precise timing or predictability of specific events 2. this approach considers extreme events, so <u>it focuses on deviations from the</u> <u>norm rather than typical yearly rainfall</u>

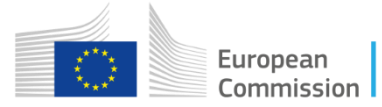

**Files in FOLDER: Differences** 

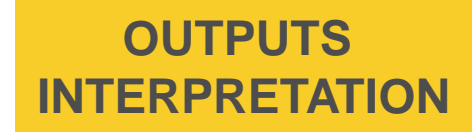

RP 20 Precipitation Deficit [mm] (using pe3)

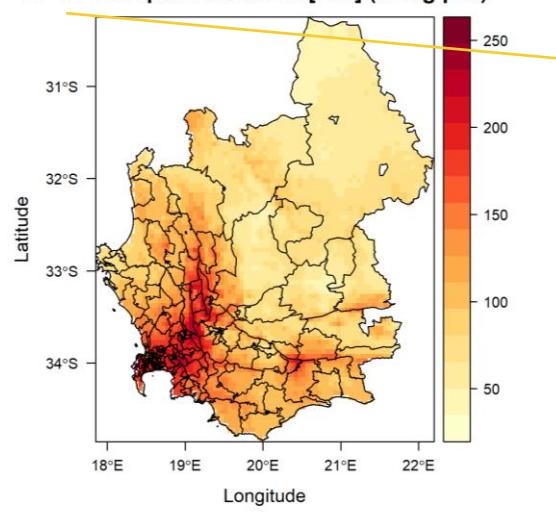

RP 20 Precipitation Deficit [% of mean] (using pe3)

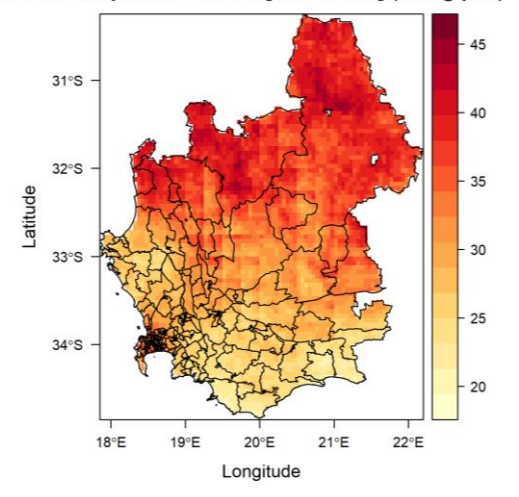

Files in FOLDER: Differences

In the same way we can refer to **Deficit**, both in mm differences or %

we're interested in extreme cases where the annual precipitation falls significantly below the long-term average)

For a 20-year return period, we're looking extreme cases where the annual precipitation falls significantly below the long-term average

It helps assess the **severity of drought conditions** and informs water resource management

Understanding annual precipitation deficits is crucial for **agriculture**, water supply **planning**, and ecosystem health.

Droughts associated with deficits can have significant economic and environmental impacts

**NOTE**: 1. return periods provide valuable insights for risk management, but they do not guarantee precise timing or predictability of specific events 2. this approach considers extreme events, so <u>it focuses on deviations from the norm</u> rather than typical yearly rainfall

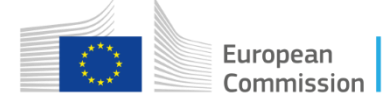

#### OUTPUTS INTERPRETATION

#### Return Period [years] for an Annual Precipitation deficit of 20% (using pe3)

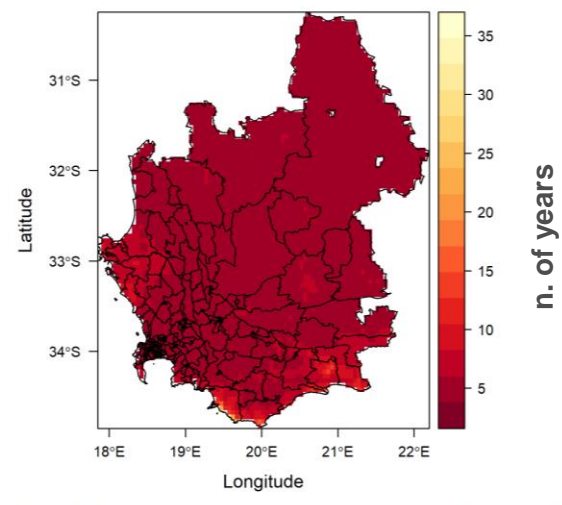

With those outputs we are focusing on the assessment of a specific deficit/excess of rainfall (see for example 20% more or less of the expected average)

We're interested in how often this deficit/excess precipitation occurs

The 20% excess threshold means that we're looking at years where the precipitation exceeds the expected average by 20%

The return period helps us understand the frequency of extreme precipitation events beyond the usual average

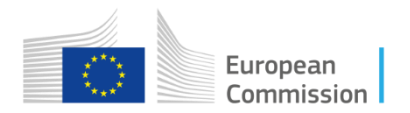

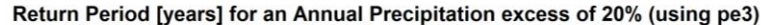

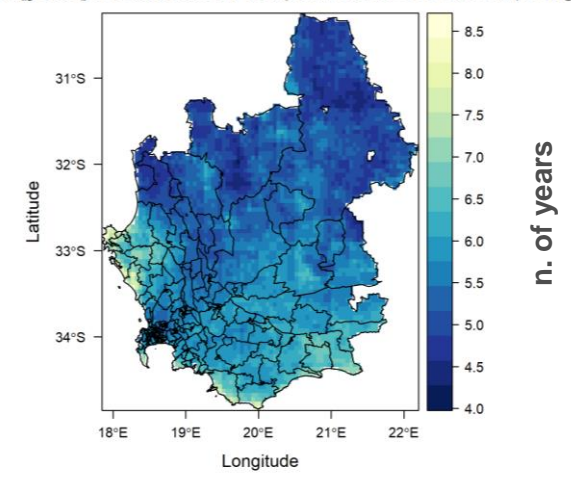

**Precipitation indices** 

### **ECERCISE 1.2**

Monthly Excess/deficit

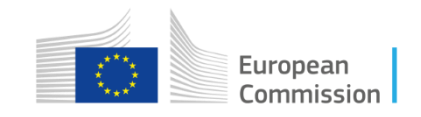

· · · ·

### 

#### Ex 1.2 - Monthly precipitation deficit and excess values

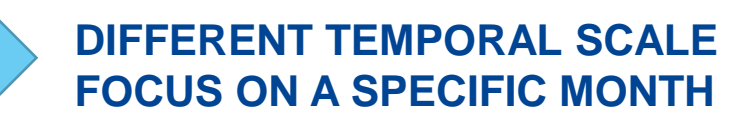

The calculation of this index is similar to the previous process, except that you need to determine the month(s) on which the analysis will focus. For example, **to obtain the indices for June, August and November**.

Duration:

on: 🧔

General parameters

Specific parameters (tab **Precipitations**)

- Folder: Exercices\Input\HIRPS\_monsum\_1981\_2023.nc
- Input Shapefile : Documents\E-Nexus CV\Shapefiles\Sample\_areas\_GADM\_Lev4\_ForBox1\Gadm26\_L4\_SampleA rea\_Box1.shp
- Output folder: free choiche
- Start time: 01 Jan 1981
- End time: 31 Dec 2023
- Temporal aggregation: cumulative monthly
- Index: excess/deficit (monthly)
- Month: Select the ones to be specifically analysed (June, August, November, December)
- Return period: 10, 20, 50
- Diff. Cent (%): 15, 30
- Distribution: Pearson Type III

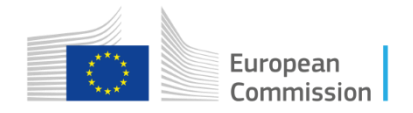

#### RESULTS

Differences/JUN: monthly excess and deficit of monthly precipitation calculated in percentage (%) and absolute values (mm) of monthly precipitation for 10 and 20 year return periods in June (16 files)
Return Periods/JUN: return periods relative to the excess and deficit of 15 and 30% of monthly precipitation (8 files)
L-Moments/JUN: the 4 main L-Moments of monthly precipitation (8 files)

The same for all selected months

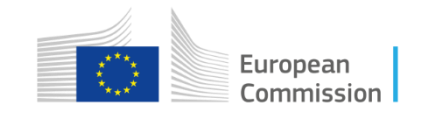

#### Precipitation > excess\_deficit (mon) > Differences >

Name APR AUG DEC

JAN JAN JUN JUN MAR MAY

OCT SEP

## RESULTS – MONTHLY PRECIPITATION EXCESS DEFICITS

#### **DEFICIT IN JUNE for a return period of 20 years**

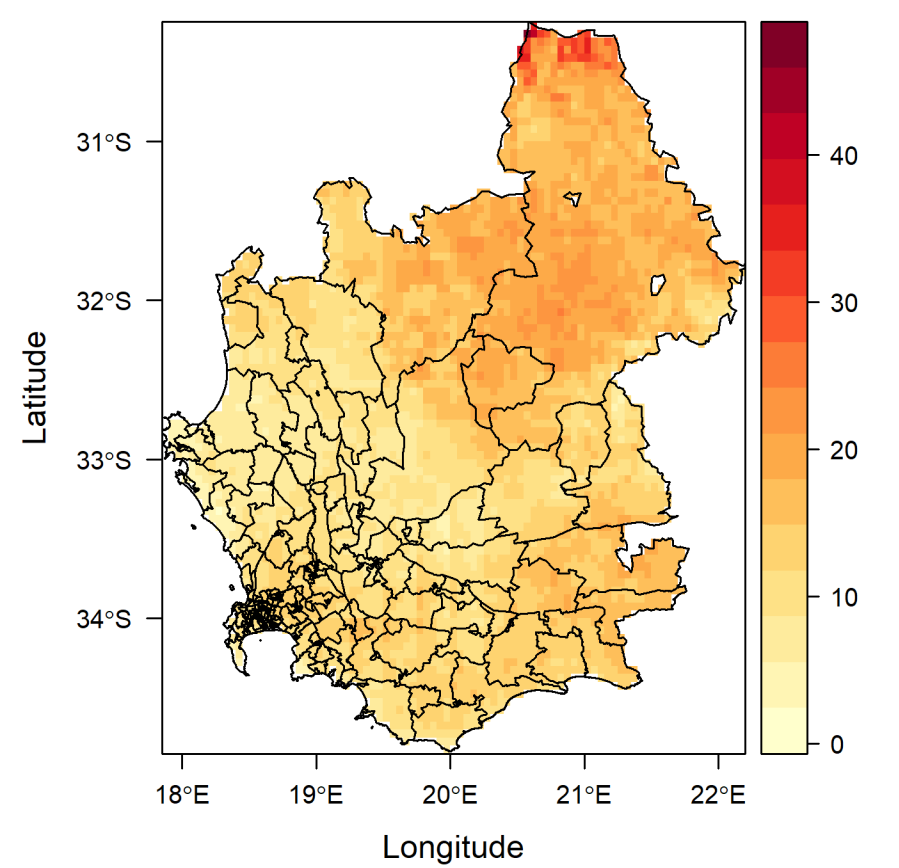

JUN RP 2 Precipitation Deficit [% of mean] (using pe3)

#### JUN RP 20 Precipitation Deficit [% of mean] (using pe3)

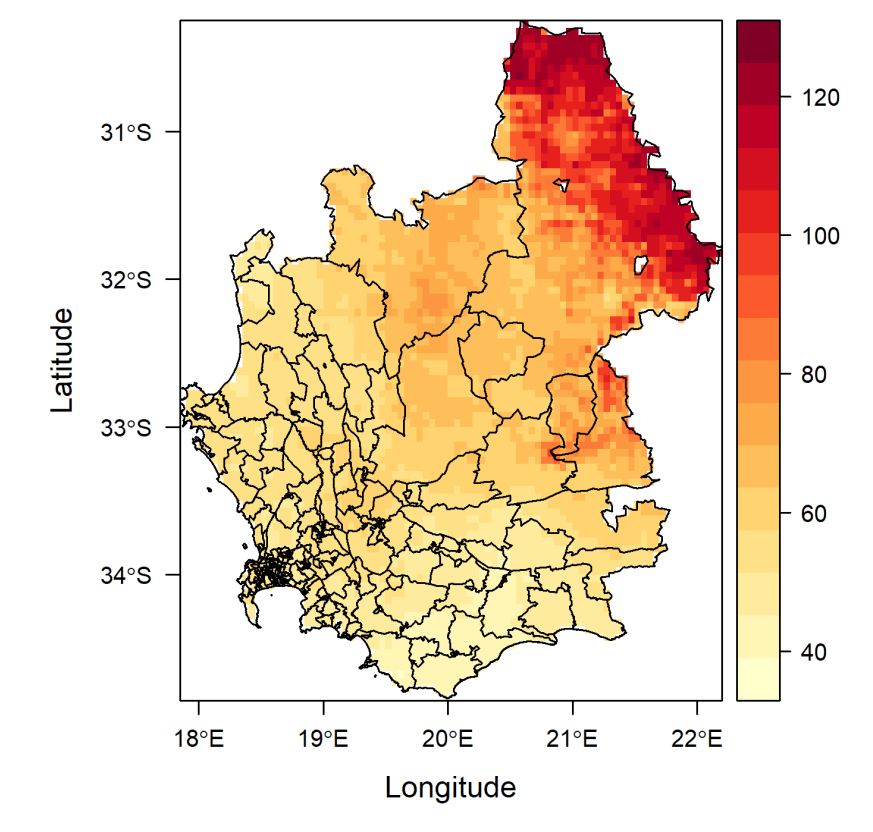

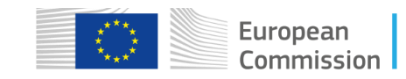

**RETURN PERIOD IN JUNE for an EXCESS RAINFALL OF 15 AND 30%** 

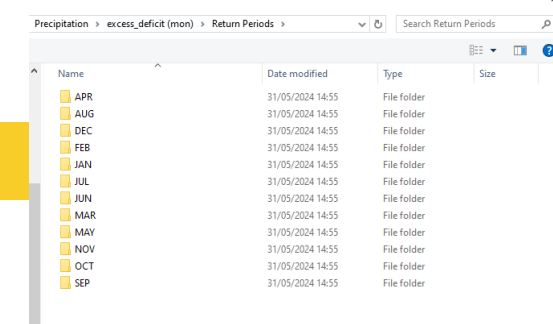

Return Period [years] for JUN Monthly Precipitation excess of 15% [year] (using pe3)

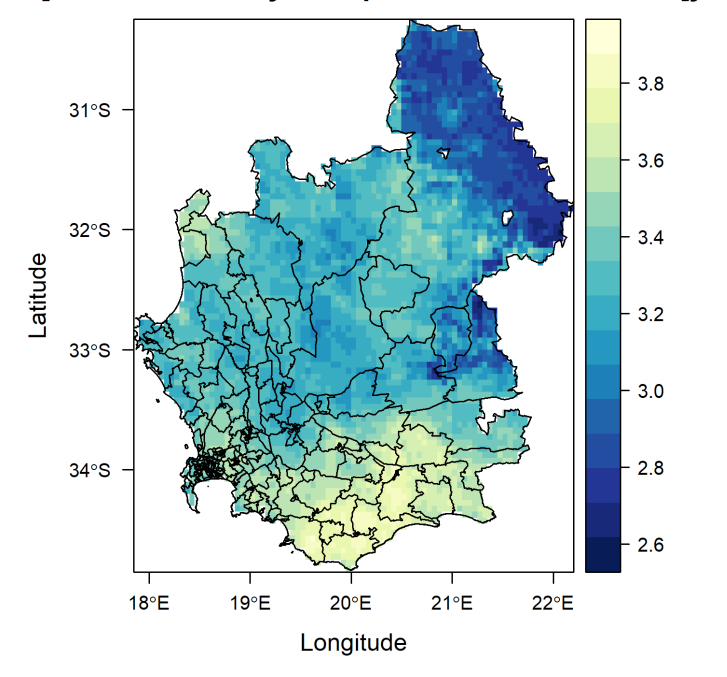

Return Period [years] for JUN Monthly Precipitation excess of 30% [year] (using pe3)

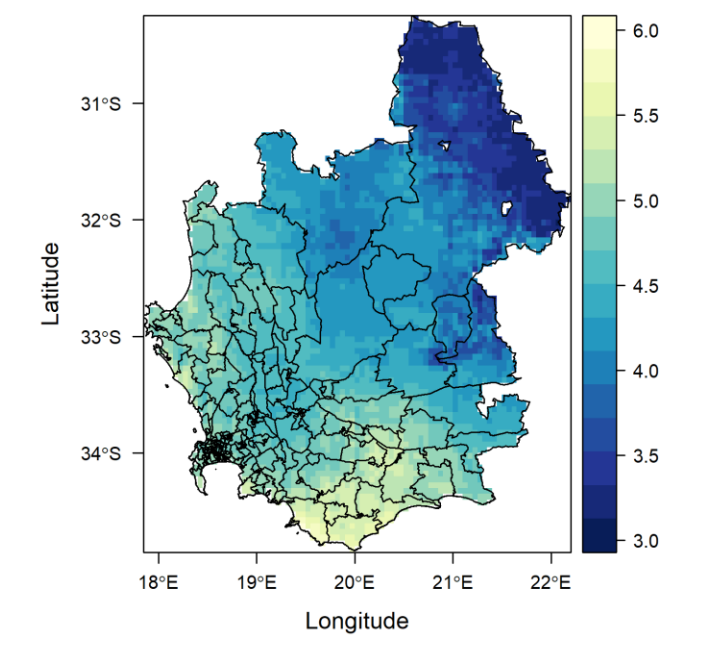

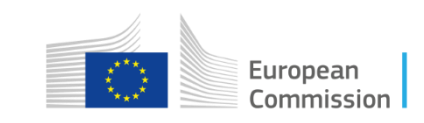

#### **OUTPUTS INTERPRETATION**

Interpretation is the same of ANNUAL OUTPUTS.

Here the temporal focus is more precise and we can identify specific months or seasons; this can be key when it is required to monitor more precisely the impact of extreme events (excess/deficit) in specific periods.

These can have significant implications across various domains:

**Flooding and Infrastructure Damage** (Intense rainfall can overwhelm drainage systems, leading to urban flooding. Roads, bridges, and buildings may suffer damage due to excessive water flow, human health, including waterborne diseases)

Economic Impact (Flood-related property damage can result in substantial financial losses. Businesses, agriculture, and transportation networks)

Water Quality and Erosion (Heavy rainfall can wash pollutants into water bodies, affecting water quality. Soil erosion increases)

**Ecological Effects** (alter habitats, affecting plant and animal species. Stream ecosystems may experience changes in flow dynamics)

Here we focus on historical data to detect anomalies. A further step would be to consider Climate Change impact

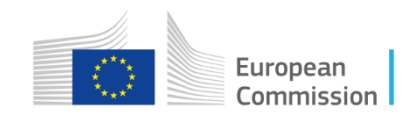

**Precipitation indices** 

#### **ECERCISE 1.3**

Monthly MAX PRECIPITATION RETURN PERIODS

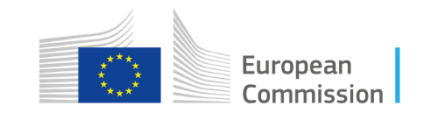

111

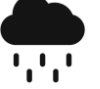

#### Ex 1.3 - Monthly MAX precipitation RETURN PERIODS

#### FOCUS ON MAXIMUM VALUES

This exercise involves calculating the **10- and 20-year monthly return periods for maximum monthly rainfall (mm/day)** for the months of **August and November** over the period **1981-22**.

Duration:

General parameters

 Folder: Exercices\Input\Precipitations\ExcesDeficit\_ReturnPeriod - SPI\ CHIRPS\_monsum\_1981\_2019\_senegal.nc

- Input Shapefile : Documents\E-Nexus\Shapefiles\WEFE Senegal\Wefe Senegal.shp
- Output folder: free choiche
- Start time: 01 Jan 1981
- End time: 31 Dec 2023

Specific parameters (tab **Precipitations**)

- Temporal aggregation: MONTHLY MAXIMUM
- Index: Return period (monthly)
- Month: Select the ones to be specifically analysed (August, November)
- Return period: 10, 20

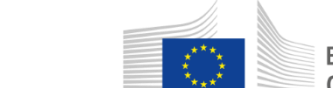

European Commission

## RESULTS – MONTHLY MAX PRECIPITATION RETURN PERIODS

#### **RETURN PERIOD FOR ANNUAL RAINFALL > 700 mm from** April to November

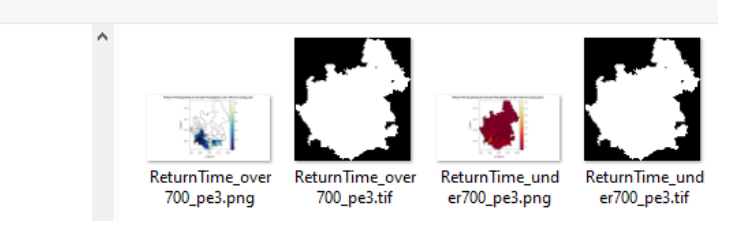

5 V

Return Period [years] for Annual Precipitation over 700 mm (using pe3)

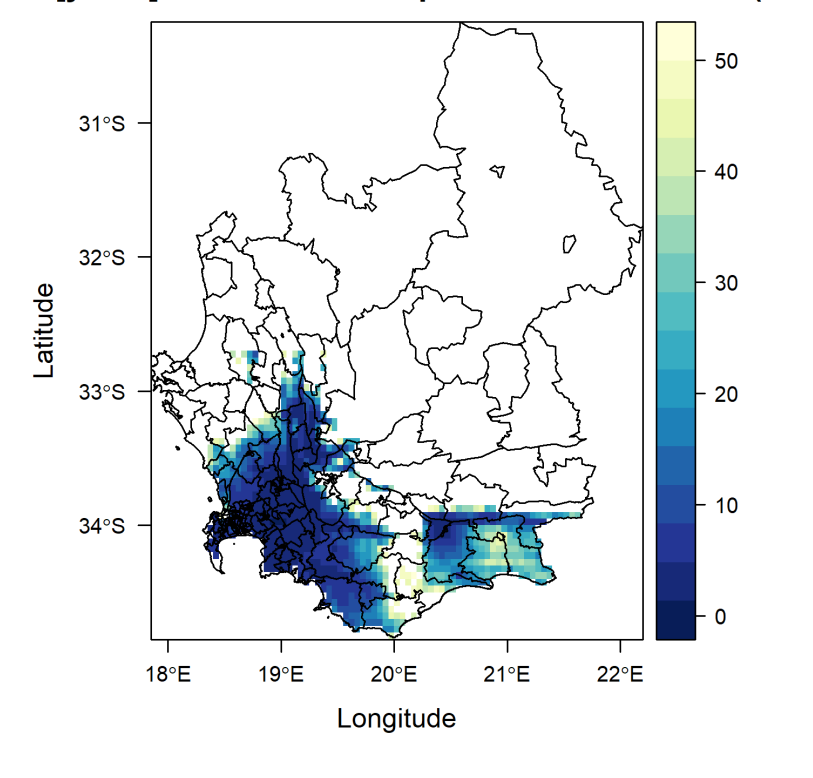

#### Return Period [years] for Annual Precipitation under 700 mm (using pe3)

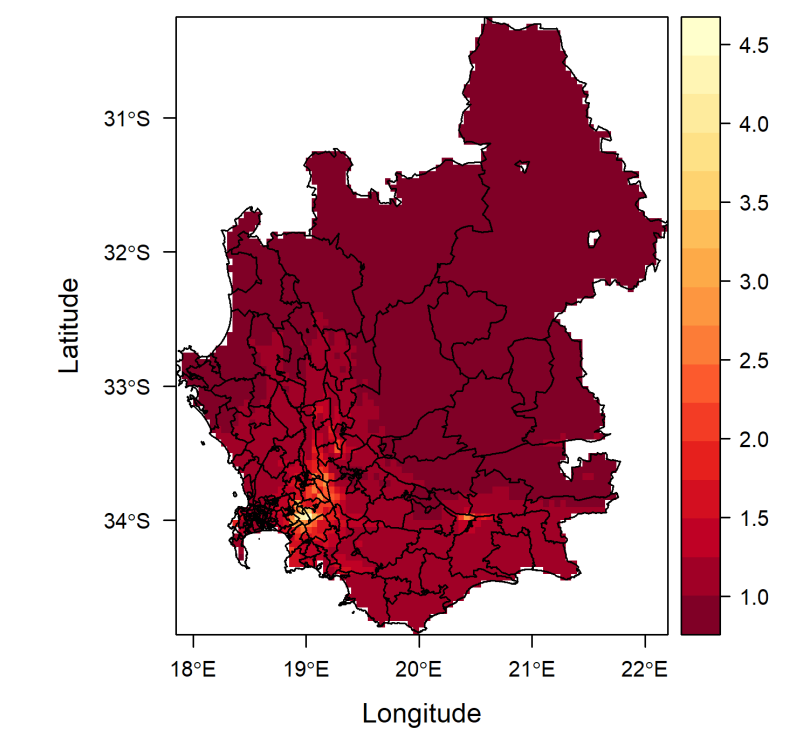

# Thank you

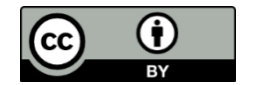

© European Union 2024

Unless otherwise noted the reuse of this presentation is authorised under the <u>CC BY 4.0</u> license. For any use or reproduction of elements that are not owned by the EU, permission may need to be sought directly from the respective right holders.

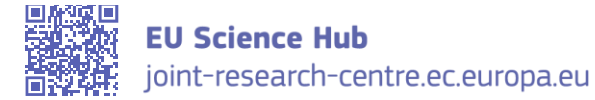

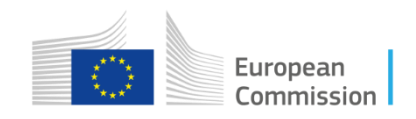